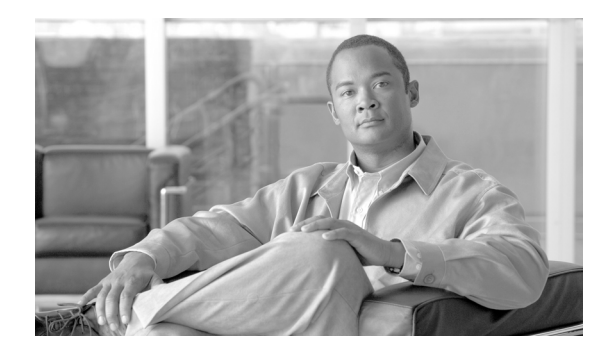

# **CHAPTER 2**

# **Using Cisco E-DI**

This chapter details how to configure and use Cisco E-DI features:

- Setting up the Terminal
- Customizing the Default Prompt
- Keyboard Shortcuts
- Cisco E-DI Services
- Commonly Used Commands
- Using Session-Based Device Authentication
- File System Commands
- Restarting the Server or a Device
- Restarting the Server or a Device

### **Setting up the Terminal**

The commands used to set up the terminal are detailed in Table 2-1. You can enter the commands in server or network mode.

 Table 2-1
 Commands to Setup the Terminal

ſ

| Action                                                                                                    | Command                                                                                  |
|----------------------------------------------------------------------------------------------------|------------------------------------------------------------------------------------------|
| To set the terminal color mode.                                                                                                    | [SRV:/server NET:/network]# terminal color                                               |
| You can also use the key combination <b>Ctrl-T</b> from the server EXEC level to toggle between gray and color modes.                     |                                                                                          |
| The terminal display settings can be configured to use either hostname, DNS name, or the IP address of the device.                        | [SRV:/server NET:/network]# terminal device-id<br>{dns-name   dns-name-short  ip   name} |
| To define the FTP Authentication credentials.                                                                                             | [SRV:/server NET:/network]# terminal ftp-auth                                            |
| The credentials created using this command are used for downloading<br>a file from an FTP site and for data backup and restore using FTP. | Password                                                                                 |
| To define the HTTP Authentication credentials.                                                                                            | [SRV:/server NET:/network]# terminal http-auth                                           |
| The credentials created using this command are used for downloading a file from a website.                                                | username {word}<br>Password                                                              |

#### Table 2-1 Commands to Setup the Terminal (continued)

| Action                                                                                                    | Command                                                                                                    |
|----------------------------------------------------------------------------------------------------|----------------------------------------------------------------------------------------------------|
| To make the session interactive.                                                                                                    | [SRV:/server NET:/network]# terminal<br>interactive                                                                                                    |
| To specify the number of lines that are displayed on the terminal.                                                                   | <pre>[SRV:/server NET:/network]# terminal length {0-1}   {2-256}</pre>                                                                                                    |
| When terminal monitor is enabled, any action on the Cisco E-DI server carried out on another session is displayed on the terminal.   | [SRV:/server NET:/network]# terminal monitor<br>message filter {word}                                                                                                    |
| To disable the relevant terminal mode.                                                                                               | <pre>[SRV:/server NET:/network] # terminal no {color<br/>  http-auth   interactive   monitor   monitor<br/>message-filter   skip-locked   skip-unauth  <br/>status-codes   suppress-repeats}</pre> |
| To enable cursor wrap to next line on reaching the end of the line (in some terminals, for example Putty).                           | [SRV:/server NET:/network]# terminal [no]<br>cursor-wrap                                                                                                    |
| To set the terminal environment variable value.                                                                                      | [SRV:/server NET:/network]# terminal set<br>{word} {word}                                                                                                    |
| To skip all devices locked by some other user.                                                                                       | [SRV:/server NET:/network]# terminal<br>skip-locked                                                                                                    |
| To skip all devices that are not authorized to be included in a task.                                                                | [SRV:/server NET:/network]# terminal<br>skip-unauth                                                                                                    |
| To display the status code after command implementation.                                                                             | [SRV:/server NET:/network]# terminal status-codes                                                                                                    |
| To set the terminal stream control type.<br>The xml-data-channel option converts the terminal from CLI mode to XML mode (NETCONF).   | <pre>[SRV:/server NET:/network]# terminal stream-ctl {xml-data-channel {word}}</pre>                                                                                                    |
| See <i>Cisco Enhanced Device Interface Programmer's Guide</i> , 2.2.1 for more details on establishing XML sessions with Cisco E-DI. |                                                                                                    |
| To turn the toggle options using the Ctrl key on and off.                                                                            | [SRV:/server NET:/network]# terminal<br>supress-repeats                                                                                                    |
| To unset the terminal environment variable.                                                                                          | [SRV:/server NET:/network]# terminal unset {word}                                                                                                    |
| To specify the text width displayed on the screen.                                                                                   | [SRV:/server NET:/network]# terminal width                                                                                                    |
| The default terminal width is 80. The default terminal length is 24.                                                                 | {16-256}                                                                                                    |
| To format the output of show commands with pre-defined column width (default setting).                                               | [SRV:/server NET:/network]# terminal<br>format-report                                                                                                    |
| To disable the pre-defined column width based formatting for reports.<br>This command is useful in scripting.                        | [SRV:/server NET:/network]# terminal no<br>format-report                                                                                                    |

# **Customizing the Default Prompt**

The commands used to customize the default Cisco E-DI prompt are detailed in Table 2-2. The commands can be given in server mode.

Γ

#### Table 2-2 Commands to Customize the Default Cisco E-DI Prompt

| Action                                                                                                    | Command                                                                            |
|----------------------------------------------------------------------------------------------------|------------------------------------------------------------------------------------|
| To customize the default Cisco E-DI prompt. This prompt is<br>configured by the system administrator, and will be applicable for all<br>users. It is saved to the running configuration.                                             | [SRV:/server] (config)# <b>system prompt</b> <prompt<br>expression&gt;</prompt<br> |
| The prompt can include characters and function names as follows:                                                                                                    |                                                                                    |
| ServerName—Hostname of Cisco E-DI Server                                                                                                    |                                                                                    |
| • User—Login ID of user                                                                                                    |                                                                                    |
| • DIR—Current directory (ex: ~/)                                                                                                    |                                                                                    |
| • ContextType—SRV or GRP or DEV or NET (entire network)                                                                                                    |                                                                                    |
| • Context—Device IP address/name or Group name (existing prompt component) with status (when color is enabled)                                                                                                    |                                                                                    |
| • Status—Alarm Code for the context (OK, Offline, P1, P2 P5)                                                                                                    |                                                                                    |
| • DeviceIP—Device IP address (for single device)                                                                                                    |                                                                                    |
| • DeviceName—Device Hostname (for single device)                                                                                                    |                                                                                    |
| <ul> <li>PartialDir—Part of the directory (In device context,<br/>"/network/devices/" and "/network/groups/" in the current<br/>directory replaced with ~/.)</li> </ul>                                                              |                                                                                    |
| The maximum length of the prompt is 75 characters. Ctrl characters are not allowed.                                                                                                    |                                                                                    |
| A function is contained within % { and } in the prompt definition.<br>After the prompt expression is defined the functions are evaluated and displayed in the prompt.                                                                |                                                                                    |
| Any character that is not enclosed within $\%$ { and } will be displayed in the terminal prompt.                                                                                                    |                                                                                    |
| For example, if the prompt is customized as terminal prompt %{DeviceIp}-on- EDI-%{ServerName} and the DeviceIP (1.1.1.1) and ServerName (Dev-1) are the functions to be applied, the customized prompt will be 1.1.1.1-on-EDI-Dev-1. |                                                                                    |
| To include a space in the prompt, you should specify the <prompt expression=""> in double quotes (" ").</prompt>                                                                                                    |                                                                                    |
| To clear the customized prompt, and return to the default Cisco E-DI prompt.                                                                                                    | [SRV:/server] (config)# no system prompt                                           |
| To customize the default terminal prompt. This prompt is user<br>defined, and applicable for that terminal only. It is valid for that<br>session only. The prompt can include the characters and functions<br>described above.       | [SRV:/server]# <b>terminal prompt</b> <prompt<br>expression&gt;</prompt<br>        |
| This prompt has the highest priority. It will override the default<br>Cisco E-DI prompt and the system defined prompt.                                                                                                    |                                                                                    |

| Action                                                                                                    | Command                                 |
|----------------------------------------------------------------------------------------------------|-----------------------------------------|
| To clear the customized terminal prompt, and return to the default prompt.                                                                                                    | [SRV:/server]# terminal no prompt       |
| To save the terminal preferences set in the current session to a profile that will be stored in the user's home directory.                                                             | [SRV:/server]# terminal save properties |
| Terminal properties like prompt, color, suppress-repeats, width, and<br>length are saved to the profile. Other terminal properties such as<br>auth-type and skip-unauth are not saved. |                                         |

#### Table 2-2 Commands to Customize the Default Cisco E-DI Prompt (continued)

## **Keyboard Shortcuts**

Table 2-3 gives the keyboard shortcuts available in Cisco E-DI.

| Shortcut  | Action                                                                                                    |
|-----------|----------------------------------------------------------------------------------------------------|
| ?         | Opens context sensitive help                                                                                                    |
| Ctrl A    | The cursor goes to the beginning of the line                                                                                                    |
| Ctrl B    | The cursor moves one character to the left                                                                                                    |
| Ctrl C    | Discards the current line                                                                                                    |
| Ctrl D    | Deletes the character at the cursor                                                                                                    |
| Ctrl E    | The cursor goes to the end of line                                                                                                    |
| Ctrl F    | The cursor moves one character to the right                                                                                                    |
| Ctrl G    | Displays the devices selected, the knowledge base applied and the applicability of the command to the devices selected in device configuration mode |
| Ctrl K    | Deletes all characters from the cursor to the end of the command line                                                                               |
| Ctrl N    | Returns more recent commands in the history buffer after recalling commands with Ctrl-P or the Up Arrow key                                         |
| Ctrl P    | Recalls commands in the history buffer, beginning with the most recent command                                                                      |
| Ctrl R    | Refreshes the current line                                                                                                    |
| Ctrl T    | Toggles between terminal color display                                                                                                    |
| Ctrl U    | Deletes all characters before the cursor to the beginning of the command line                                                                       |
| Ctrl W    | Deletes the word to the left of the cursor                                                                                                    |
| Ctrl X    | Deletes all characters before the cursor to the beginning of the command line                                                                       |
| Ctrl Z    | Exit from configuration mode                                                                                                    |
| Enter     | For paginated messages (more than one page), message scrolls one line up                                                                            |
| Space bar | For paginated messages (more than one page), message scrolls one page up (equal to terminal length)                                                 |
| Tab       | Completes a partial command                                                                                                    |

 Table 2-3
 Keyboard Shortcuts and Associated Actions

ſ

## **Cisco E-DI Services**

Cisco E-DI includes a number of services, see Table 2-4. To enable these services, see Table 2-5.

You can configure services in Cisco E-DI according to the category of inventory data required, see Table 7-1.

| Service        | Default  | Description                                                                                                    |
|----------------|----------|----------------------------------------------------------------------------------------------------|
| asset          | Enabled  | Device asset collection service.                                                                                  |
|                |          | Periodically collects information on device hardware assets such as chassis, cards, slot, power-supply, and fans. |
| editor         | Enabled  | Text editor service for CLI.                                                                                      |
|                |          | Allows you to edit and create files on Cisco E-DI using a vi editor.                                              |
| exec-cmd       | Enabled  | Direct network EXEC command service.                                                                              |
|                |          | Enables implementing commands on a device using <b>exec-cmd</b> command.                                          |
| ftp-server     | Disabled | FTPD server service.                                                                                              |
|                |          | Enables or disables Cisco E-DI accessibility through FTP.                                                         |
| perl-scripting | Disabled | Perl scripting service for CLI.                                                                                   |
|                |          | Enables implementation of perl scripts using perl command.                                                        |
| telnet         | Disabled | Enables or disables Telnet service.                                                                               |
|                |          | Enables login to the Cisco E-DI server using Telnet.                                                              |
| trap-receiver  | Enabled  | SNMP trap receiver service.                                                                                       |
|                |          | Enables the receiving and processing of SNMP traps.                                                               |
|                |          | E-DI trap service listens on port 162 which is the default port to receive traps.                                 |

Table 2-4Cisco E-DI Services

You can enable services in Cisco E-DI with these commands. See Table 2-5

#### Table 2-5 Commands to Enable Cisco E-DI Services

| Action                                                                                                    | Command                                    |
|----------------------------------------------------------------------------------------------------|--------------------------------------------|
| To enable the device asset collection service                                                                 | [SVR:/server] (config)# service asset      |
| To enable the text editor service for the CLI                                                                 | [SVR:/server] (config)# service editor     |
| To enable the direct network EXEC command service                                                             | [SVR:/server] (config)# service exec-cmd   |
| The behavior of this command changes when session-based device authentication is enabled.                     |                                            |
| See Using Session-Based Device Authentication,<br>page 2-7 for a full explanation of the command<br>behavior. |                                            |
| To enable the FTP server service                                                                              | [SVR:/server] (config)# service ftp-server |

| Action                                   | Command                                                                           |
|------------------------------------------|-----------------------------------------------------------------------------------|
| To enable perl-scripting for the CLI     | [SVR:/server] (config)# service<br>perl-scripting                                 |
| To enable the telnet service             | [SVR:/server] (config)# service telnet                                            |
| To enable the SNMP trap receiver service | [SVR:/server] (config)# service<br>trap-receiver                                  |
|                                          | E-DI trap service listens on port 162 which is the default port to receive traps. |

#### Table 2-5 Commands to Enable Cisco E-DI Services (continued)

## **Commonly Used Commands**

Table 2-6 details commands which are commonly used in Cisco E-DI.

Table 2-6Commonly Used Commands

| Action                                                                                                  | Command      |
|----------------------------------------------------------------------------------------------------|--------------|
| To enter the configure setup mode.                                                                      | config setup |
| The behavior of this command changes when session-based device authentication is enabled.               |              |
| See Using Session-Based Device Authentication, page 2-7 for a full explanation of the command behavior. |              |
| To enter the configure terminal mode.                                                                   | config t     |
| To perform various diagnostic activities on the network.                                                | diag         |
| To download files using HTTP or FTP onto Cisco E-DI.                                                    | download     |
| To exit out of the configuration mode.                                                                  | end          |
| You can also use Ctrl-Z                                                                                 |              |
| To exit from the current configuration view and move to the parent view.                                | exit         |
| To find the managed devices that match a certain criteria.                                              | find         |
| To show help on different topics based on the text input.                                               | help         |
| To put the discovered devices into the managed state.                                                   | import       |
| To collect device(s) inventory. Used in network mode.                                                   | inventory    |
| The behavior of this command changes when session-based device authentication is enabled.               |              |
| See Using Session-Based Device Authentication, page 2-7 for a full explanation of the command behavior. |              |
| To logout of the server.                                                                                | logout       |
| To query a DNS server to lookup and find IP address information for a host or device.                   | dnslookup    |
| To ping a element in the network using its IP address or name.                                          | ping         |

| Action                                                                                                    | Command                       |
|----------------------------------------------------------------------------------------------------|-------------------------------|
| To check the status of management operations in Cisco E-DI when session-based device authentication is enabled.                                                   | show devices<br>manageability |
| This command displays the status of the credentials for performing different management operations. It can be used to find out why an operation is not happening. |                               |
| These credentials are not validated with the device, instead the status indicates whether the required credentials are configured by the user or not.             |                               |
| To synchronize the file system, device configuration and archives on the devices and the server.                                                                  | sync                          |
| To trace a route to a network element using its IP address or name.                                                                                               | traceroute                    |
| To save the server running configuration to start-up configuration.                                                                                               | write                         |

#### Table 2-6 Commonly Used Commands (continued)

Click **Launch Visual Config Editor** or **Launch File Editor** to open the applications. See Chapter 6, "Configuring Devices" for information about managing configuration files using the GUI.

### Using Session-Based Device Authentication

Session-based device authentication is used in an environment where there is an external AAA server. This mode requires a user to enter a login and password when running the commands in Table 2-7. The behavior of these commands changes when session-based device authentication is enabled, see Table 2-7 for details.

If session-based device authentication has been disabled, it can be enabled by entering the following command in server configuration mode:

```
[SVR:/server](config)# device-auth session-based
```

To disable session-based device authentication, enter the following command in server configuration mode:

[SVR:/server](config) # no device-auth session-based

To specify the session credentials after session-based device authentication is enabled, enter the following command in either server or network mode:

```
[NET:/network] # terminal device-auth login <login val>
```

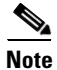

We do not recommend that you change the device authentication mode after you have started managing devices. If you need to change the mode, you should first clear all previous connections, enter the command **clear status connections**. Then change the authentication mode.

| Commands            | Command Behavior When Session-Based Device Authentication is Enabled                                                                                                    |  |
|---------------------|----------------------------------------------------------------------------------------------------|--|
| In EXEC Mode        | <u>.</u>                                                                                                    |  |
| diag connectivity   | If the command is run within a scheduled job, the Telnet/SSH connectivity test fails.                                                                                                    |  |
|                     | When the command is run, the Telnet/SSH connectivity test uses the session's credential set for login and password. The enable password is taken from the credential set used to manage the device. If the session is not configured with device credentials, the following message appears for the login test: |  |
|                     | Device credentials are not configured for this session                                                                                                    |  |
|                     | Configure the device credentials for this session, enter terminal device-auth                                                                                                    |  |
| diag device         | If the command is run within a scheduled job, the Telnet/SSH connectivity test fails.                                                                                                    |  |
|                     | When the command is run, the Telnet/SSH connectivity test uses the session's credential set for login and password. The enable password is taken from the credential set used to manage the device. If the session is not configured with device credentials, the following message appears for the login test: |  |
|                     | Device credentials are not configured for this session                                                                                                    |  |
|                     | Configure the device credentials for this session, enter terminal device-auth                                                                                                    |  |
| config setup        | If the device credentials for the session are not configured, the following message appears before entering config-setup mode:                                                                                                    |  |
|                     | %WARNING: System is setup to use session-based device authentication. Your current session is not configured with device credentials.                                                                                                    |  |
|                     | Configure the device credentials for this session, enter terminal device-auth                                                                                                    |  |
|                     | If you proceed with the configuration, the commit command will display the following error message:                                                                                                    |  |
|                     | %System is configured to use session-based device authentication. Your current session is not configured with device credentials                                                                                                    |  |
|                     | Configure the device credentials for this session, enter terminal device-auth                                                                                                    |  |
|                     | If the session is configured with device credentials, the commit operation would use the session's credential to establish a Telnet/SSH connection with the device and issue a copy tftp://ediserver/running-config command on the device.                                                                      |  |
|                     | In session-based device authentication mode, device configuration cannot be scheduled as a job.                                                                                                    |  |
| sync config {fg bg} | If this command is run within a scheduled job, it will use SNMP Write operation to synchronize the configuration. If the SNMP Write community is not configured, this command will fail.                                                                                                    |  |
|                     | The command uses the session's device credentials to establish a Telnet/SSH connection and downloads the configuration of the device to Cisco E-DI using TFTP transport.                                                                                                    |  |
|                     | If the device credentials for the session are not configured, the command fails with the following message:                                                                                                    |  |
|                     | %System is setup to use session-based device authentication. Your current session is not configured with device credentials.                                                                                                    |  |
|                     | Configure the device credentials for this session, enter terminal device-auth                                                                                                    |  |

#### Table 2-7 Command Behavior When Session-Based Device Authentication Is Enabled

Γ

| Commands                                                                                                    | Command Behavior When Session-Based Device Authentication is Enabled                                                                                                    |
|----------------------------------------------------------------------------------------------------|----------------------------------------------------------------------------------------------------|
| sync filesystem                                                                                              | If this command is run within a scheduled job, it will fail.                                                                                                    |
| (Lā   pā }                                                                                                   | The command will use the session's device credentials to establish a Telnet/SSH connection and retrieve the device file system.                                                                                                    |
|                                                                                                    | If the device credentials for the session are not configured, the command fails with the following message:                                                                                                    |
|                                                                                                    | %System is setup to use session-based device authentication. Your current session is not configured with device credentials.                                                                                                    |
|                                                                                                    | Configure the device credentials for this session, enter terminal device-auth                                                                                                    |
| inventory                                                                                                    | There is no change to basic inventory and asset inventory.                                                                                                    |
|                                                                                                    | The inventory command internally issues <b>sync config</b> and <b>sync filesystem</b> commands, the behavior of those commands within the inventory job is similar to the behavior describe above.                                             |
| connect exec-mode                                                                                            | These commands cannot be run from a scheduled job.                                                                                                    |
| exec-cmd <cmd></cmd>                                                                                         | These commands use the session's device credentials to establish a Telnet/SSH connection and run the specified command.                                                                                                    |
|                                                                                                    | If the device credentials for the session are not configured, the command fails with the following message:                                                                                                    |
|                                                                                                    | %System is setup to use session-based device authentication. Your current session is not configured with device credentials.                                                                                                    |
|                                                                                                    | Configure the device credentials for this session, enter terminal device-auth                                                                                                    |
| <pre>more <device-filename> copy <from-device> <to-server></to-server></from-device></device-filename></pre> | If this command is run within a scheduled job, it uses the SNMP Write operation to synchronize downloading the file from the device to Cisco E-DI using TFTP transport. If the SNMP Write community is not configured, this command will fail. |
|                                                                                                    | The command uses the session's device credentials to establish a Telnet/SSH connection, and downloads the file from the device to Cisco E-DI using TFTP transport.                                                                             |
|                                                                                                    | If the device credentials for the session are not configured, the command fails with the following message:                                                                                                    |
|                                                                                                    | %System is setup to use session-based device authentication. Your current session is not configured with device credentials.                                                                                                    |
|                                                                                                    | Configure the device credentials for this session, enter terminal device-auth                                                                                                    |
| copy <from-server></from-server>                                                                             | If this command is run within a scheduled job, it will fail.                                                                                                    |
| <to-device></to-device>                                                                                      | The command uses the session's device credentials to establish a Telnet/SSH connection and downloads the file from Cisco E-DI to the device using TFTP transport.                                                                              |
|                                                                                                    | If the device credentials for the session are not configured, the command fails with the following message:                                                                                                    |
|                                                                                                    | %System is setup to use session-based device authentication. Your current session is not configured with device credentials.                                                                                                    |
|                                                                                                    | Configure the device credentials for this session, enter terminal device-auth                                                                                                    |

#### Table 2-7 Command Behavior When Session-Based Device Authentication Is Enabled (continued)

| Commands                                     | Command Behavior When Session-Based Device Authentication is Enabled                                                                                                    |  |
|----------------------------------------------|----------------------------------------------------------------------------------------------------|--|
| write mem                                    | If the device credentials for the session are not configured, the command fails with the following message:                                                                                                    |  |
|                                              | <pre>%WARNING: System is setup to use session-based device authentication.<br/>Your current session is not configured with device credentials.<br/>You must use 'terminal device-auth' command to configure device credentials before<br/>executing this command.</pre> |  |
|                                              | The command uses the session's device credentials to establish a Telnet/SSH connection and tftp transport to transfer files between Cisco E-DI and the device.                                                                                                    |  |
| reload device                                | This is applicable in the network EXEC mode.                                                                                                    |  |
|                                              | If the device credentials for the session are not configured, the command fails with the following message:                                                                                                    |  |
|                                              | <pre>%WARNING: System is setup to use session-based device authentication.<br/>Your current session is not configured with device credentials.<br/>You must use 'terminal device-auth' command to configure device credentials before<br/>executing this command.</pre> |  |
|                                              | The command uses the session's device credentials to establish a Telnet/SSH connection to reload the managed device.                                                                                                    |  |
| In Config mode                               |                                                                                                    |  |
| login <login></login>                        | If the user attempts to configure any of these parameters in credential-set submode, Cisco E-DI will generate the following warning message:<br>% Warning: This parameter is not applicable when session-based device authentication is enabled                         |  |
| enable-password<br><enpassword></enpassword> |                                                                                                    |  |
| subscribe syslog                             | Syslog auto subscription cannot be enabled in session-based device authentication mode.                                                                                                    |  |
|                                              | When the user enters the device-auth session-based command, syslog auto subscription will be turned off.                                                                                                    |  |
|                                              | <b>Note</b> The subscribe syslog feature will remain off if the user switches the mode back to nonsession-based authentication.                                                                                                    |  |

#### Table 2-7 Command Behavior When Session-Based Device Authentication Is Enabled (continued)

### **File System Commands**

Cisco E-DI creates a virtual file system to represent the file systems on the managed devices. The virtual file system contains server, network and users directories in the root of the file system:

- /server directory contains directories and files related to Cisco E-DI such as directories for storing configuration archives, images and temporary files.
- /network directory contains the virtual file system representing file systems for all the devices currently managed.

This is a read-only file system. Files can be read from the devices, but cannot be written or deleted. The file systems of the devices are learned when the device is managed and are kept current with the device whenever a device inventory is performed. The file systems can also be updated with the **sync filesystem** command.

• **/users** directory contains one directory for each user of Cisco E-DI, which can be used to store user specific files.

Table 2-8 details commands to manage the file system.

 Table 2-8
 Commands to Manage the File System

| Action                                                                                                    | Command                                                            |  |
|----------------------------------------------------------------------------------------------------|--------------------------------------------------------------------|--|
| To change the current directory.                                                                                                    | [SVR:/server NET:/network]# cd<br>{/}[name{/name/name}]            |  |
| To switch to the server root directory.                                                                                                    | [SVR:/server]# cd /                                                |  |
| To switch to the user's home directory.                                                                                                    | [SVR:/server]# cd                                                  |  |
| To display the current working directory.                                                                                                    | [SVR:/server NET:/network]# <b>pwd</b>                             |  |
| To create a directory with a specified name.                                                                                                    | [SVR:/server NET:/network]# mkdir /{server/  <br>network/} name    |  |
| To remove the specified directory.                                                                                                    | [SVR:/server NET:/network]# rmdir /{server/  <br>network/} name    |  |
| To show the contents of the current directory.                                                                                                    | [SVR:/server NET:/network]# dir                                    |  |
| If the filesystem service is disabled, the <b>dir</b> command under the device context shows the following warning message,                                    |                                                                    |  |
| Warning: filesystem service is disabled. Enter <b>sync filesystem fg</b> to manually synchronize the data.                                                     |                                                                    |  |
| To view the contents of the specified file.                                                                                                    | [SVR:/server NET:/network]# more /{server/  <br>network/} name     |  |
| To delete the specified file.                                                                                                    | [SVR:/server NET:/network]# delete {/force  <br>/recursive   name} |  |
| To copy a file.                                                                                                    | [SVR:/server NET:/network]# copy {source file                      |  |
| The behavior of this command changes when session-based device authentication is enabled.                                                                      | destination file;                                                  |  |
| See Using Session-Based Device Authentication, page 2-7 for a full explanation of the command behavior.                                                        |                                                                    |  |
| To rename a file.                                                                                                    | [SVR:/server NET:/network]# rename name                            |  |
| To synchronize the file system on the server with the file system on the device. You can choose to synchronize the device in the background or the foreground. | <pre>[NET:/network]# sync filesystem {bg   fg}</pre>               |  |
| The behavior of this command changes when session-based device authentication is enabled.                                                                      |                                                                    |  |
| See Using Session-Based Device Authentication, page 2-7 for a full explanation of the command behavior.                                                        |                                                                    |  |

Note

ſ

You can also manage the file system using perl scripts. See Chapter 10, "Using Perl Scripts".

## **Restarting the Server or a Device**

The command to restart the Cisco E-DI device is detailed in Table 2-9.

Table 2-9Commands to Restart Devices

| Description                    | Command                                                          |
|--------------------------------|------------------------------------------------------------------|
| Restart the specified devices. | [SVR:/server]# <b>reload device</b> ip-address1<br>[ip-address2] |